#### TRAINING UPDATE

Lab Location: Department: SGMC & WOMC Core Lab 
 Date Distributed:
 5/5/2020

 Due Date:
 5/31/2020

 Implementation:
 5/5/2020

#### **DESCRIPTION OF PROCEDURE REVISION**

Name of procedure:

# Methicillin-resistant S. aureus (MRSA) PCR using Cepheid GeneXpert® SGAH.M995 v2

**Description of change(s):** 

| Section | Reason                                    |
|---------|-------------------------------------------|
| 7       | Clarify supply list                       |
| 10.6    | Added interfaced reporting & calling      |
| 11.2    | Deleted critical value                    |
| 19      | Added addendum A – Cepheid Interface info |

# This revised SOP was implemented on May 5, 2020

Document your compliance with this training update by taking the quiz in the MTS system.

| Title       | Methicillin-resistant <i>S. aureus</i> (MRSA) PCR using Cepheid<br>GeneXpert® |                 |
|-------------|-------------------------------------------------------------------------------|-----------------|
| Prepared by | Ron Master                                                                    | Date: 4/16/2018 |
| Owner       | Ron Master                                                                    | Date: 4/16/2018 |

| Laboratory Approval               | Local Effective Date: |      |
|-----------------------------------|-----------------------|------|
| Print Name and Title              | Signature             | Date |
| Refer to the electronic signature |                       |      |
| page for approval and approval    |                       |      |
| dates.                            |                       |      |

# TABLE OF CONTENTS

| TEST INFORMATION                      | . 2                                                                                                    |
|---------------------------------------|----------------------------------------------------------------------------------------------------|
| ANALYTICAL PRINCIPLE                  | . 2                                                                                                    |
| SPECIMEN REQUIREMENTS                 | . 3                                                                                                    |
| REAGENTS                              | . 4                                                                                                    |
| CALIBRATORS/STANDARDS                 | . 5                                                                                                    |
| QUALITY CONTROL                       | . 5                                                                                                    |
| EQUIPMENT and SUPPLIES                | . 7                                                                                                    |
| PROCEDURE                             | . 8                                                                                                    |
| CALCULATIONS                          | . 9                                                                                                    |
| REPORTING RESULTS AND REPEAT CRITERIA | . 9                                                                                                    |
| EXPECTED VALUES                       | 12                                                                                                    |
| CLINICAL SIGNIFICANCE                 | 12                                                                                                    |
| PROCEDURE NOTES                       | 13                                                                                                    |
| LIMITATIONS OF METHOD                 | 13                                                                                                    |
| SAFETY                                | 14                                                                                                    |
| RELATED DOCUMENTS                     | 14                                                                                                    |
| REFERENCES                            | 15                                                                                                    |
| DOCUMENT HISTORY                      | 15                                                                                                    |
| ADDENDA                               | 15                                                                                                    |
|                                       | TEST INFORMATION.<br>ANALYTICAL PRINCIPLE<br>SPECIMEN REQUIREMENTS<br>REAGENTS.<br>CALIBRATORS/STANDARDS<br>QUALITY CONTROL.<br>EQUIPMENT and SUPPLIES<br>PROCEDURE.<br>CALCULATIONS.<br>REPORTING RESULTS AND REPEAT CRITERIA<br>EXPECTED VALUES.<br>CLINICAL SIGNIFICANCE<br>PROCEDURE NOTES.<br>LIMITATIONS OF METHOD<br>SAFETY<br>RELATED DOCUMENTS<br>REFERENCES<br>DOCUMENT HISTORY. |

#### 1. TEST INFORMATION

| Assay                                                                          | Method/Instrument                                                     | Local Code |
|--------------------------------------------------------------------------------|-----------------------------------------------------------------------|------------|
| Methicillin Resistant<br>Staphylococcus aureus, PCR<br>Cepheid Xpert® MRSA NxG | Real-time Polymerase Chain Reaction<br>(PCR) Assay / GeneXpert System | MRSPR      |
|                                                                                |                                                                       |            |
| Synonyms/Abbreviations                                                         |                                                                       |            |
| MRSA PCR, Xpert MRSA                                                           |                                                                       |            |
| -                                                                              |                                                                       |            |
| Department                                                                     |                                                                       |            |
| Core Lab                                                                       |                                                                       |            |

#### 2. ANALYTICAL PRINCIPLE

The Xpert MRSA NxG Assay is performed on the GeneXpert Instrument Systems. The GeneXpert Instrument Systems automate and integrate sample preparation, nucleic acid extraction and amplification, and detection of the target sequence in simple or complex samples using real-time PCR assays. The systems consist of an instrument, computer, and preloaded software for running tests and viewing the results. The systems require the use of single-use disposable cartridges that hold the PCR reagents and host the PCR process. Because the cartridges are self-contained, cross-contamination between samples is minimized. For a full description of the systems, see the GeneXpert Dx System Operator Manual or the GeneXpert Infinity System Operator Manual.

The Xpert MRSA NxG Assay includes reagents for the detection of MRSA. A Sample Processing Control (SPC) and a Probe Check Control (PCC) are also included in the cartridge. The SPC is present to control for adequate processing of the sample and to monitor the presence of inhibitors in the PCR reaction. The PCC verifies reagent rehydration, PCR tube filling in the cartridge, probe integrity, and dye stability.

The primers and probes in the Xpert MRSA NxG Assay detect proprietary sequences for methicillin/oxacillin resistance (*mecA* and *mecC* genes), and *SCCmec*, which is inserted into the SA chromosome at the *attB* site.

An Early Assay Termination function provides positive results if target DNA reaches a predetermined threshold before the full 40 PCR cycles have been completed. When MRSA target levels (*mecA/mecC* and *SCCmec*) are high enough to generate very early Cts, the SPC amplification curve will be not seen and its results will not be reported.

# **3. SPECIMEN REQUIREMENTS**

# 3.1 Patient Preparation

| Component                            | Special Notations                                                                                                    |
|--------------------------------------|----------------------------------------------------------------------------------------------------|
| Fasting/Special Diets                | None                                                                                                    |
| Specimen Collection<br>and/or Timing | In order to obtain an adequate specimen, the procedure for<br>specimen collection must be followed closely                                                                                                    |
|                                      | <b>Collect nasal specimens according to the following</b><br><b>procedure using the recommended swab</b> (refer to section<br>3.2: Preferred specimen type):                                                  |
|                                      | • Open the collection device by peeling back the outer packaging                                                                                                    |
|                                      | <ul> <li>Keep both swabs attached to the red cap at all times.</li> <li>Holding the swab cap with both swabs attached, sample each nare one at a time.</li> </ul>                                             |
|                                      | • Ask the patient to tilt his/her head back. Insert dry swabs approximately 1–2 cm into each nostril                                                                                                    |
|                                      | • Rotate the swabs against the inside of the nostril for 3 seconds and apply slight pressure with a finger on the outside of the nose to help assure good contact between the swab and the inside of the nose |
|                                      | • Using the same swabs, repeat for the second nostril, trying not to touch anything but the inside of the nose                                                                                                |
|                                      | • Place the dual swab specimens into the transport tube containing the Liquid Stuart Medium                                                                                                    |
|                                      | • Make sure the red cap is on tightly                                                                                                    |
|                                      | • Label the transport tube                                                                                                    |
|                                      | • Ship the swabs to the laboratory according to standard specimen packing and shipping procedures                                                                                                    |
| Special Collection<br>Procedures     | See above                                                                                                    |
| Other                                | None                                                                                                    |

# 3.2 Specimen Type & Handling

| Criteria             |                           |
|----------------------|---------------------------|
| Type -Preferred      | 2 Nasal swabs             |
| -Other Acceptable    | None                      |
| Collection Container | Swab in transport tube    |
| Volume - Optimum     | 2 swabs in transport tube |
| - Minimum            | 1 swab in transport tube  |

| Criteria                     |                                                         |  |
|------------------------------|---------------------------------------------------------|--|
| Transport Container &        | Cepheid Sample Collection Device (Part No. 900-0370     |  |
| Temperature                  | Dual Rayon Swab in Liquid Stuart Medium) or the Copan   |  |
|                              | Dual Rayon Swab and Transport Systems (139C LQ          |  |
|                              | STUART).                                                |  |
|                              | Store and transport the specimen at room temperature or |  |
|                              | refrigerated at 2–8° C                                  |  |
| Stability & Storage          | Room Temperature: 24 hours                              |  |
| Requirements                 | Refrigerated: 7 days                                    |  |
|                              | Frozen: Not acceptable                                  |  |
| <b>Timing Considerations</b> | Not applicable                                          |  |
| Unacceptable Specimens       | • Any specimen, which does not meet the above criteria  |  |
| & Actions to Take            | • Follow specimen rejection process                     |  |
|                              | • Do not accept any sources other than nasal swabs      |  |
|                              | • Do not accept nasopharyngeal specimens                |  |
| Compromising Physical        | Not applicable                                          |  |
| Characteristics              |                                                         |  |
| Other Considerations         | None                                                    |  |

NOTE: Labeling requirements for all reagents, calibrators and controls include: (1) Open date, (2) Substance name, (3) Lot number, (4) Date of preparation, (5) Expiration date, (6) Initials of tech, and (7) Any special storage instructions. Check all for visible signs of degradation.

#### 4. **REAGENTS**

The package insert for a new lot of kits or reagents must be reviewed for any changes before the kit is used.

#### 4.1 Reagent Summary

| Reagents / Kits | Supplier & Catalog Number                                                                                                    |
|-----------------|----------------------------------------------------------------------------------------------------|
| Xpert® MRSA NxG | Xpert MRSA NxG Assay kit (GXMRSA-NXG-10 or<br>GXMRSA-NXG-120) contains sufficient reagents to process<br>10 or 120 samples or equivalent |

#### 4.2 Reagent Preparation and Storage

| Assay Kit - Xpert® MRSA, GXMRSA-100N-10 and GXMRSA-120                  |                                                                                                    |  |
|-------------------------------------------------------------------------|----------------------------------------------------------------------------------------------------|--|
| Xpert MRSA NxG<br>Assay Cartridges with<br>integrated reaction<br>tubes | <ul> <li>Cartridge:</li> <li>Bead 1 (freeze-dried, 1 per cartridge) – polymerase, dNTPs, and bovine serum albumin (BSA)</li> <li>Bead 2 (freeze-dried, 1 per cartridge) – primers, probes, and BSA</li> </ul> |  |

| Xpert MRSA NxG<br>Elution Reagent | <ul> <li>Bead 3 (freeze-dried, 1 per cartridge) – Sample Processing<br/>Control (SPC) and ~6000 non-infectious sample preparation<br/>control spores.</li> <li>Reagent 1 (3.0 mL per cartridge) – Tris Buffer, EDTA,<br/>salts and surfactants</li> <li>Reagent 2 (3.5 mL per cartridge) – Sodium Hydroxide</li> <li>Guanidinium thiocyanate<br/>GXMRSA-NXG-10 – 10 x 2.0 mL per vial</li> </ul> |
|-----------------------------------|----------------------------------------------------------------------------------------------------|
|                                   | $GXMRSA-NXG-120 - 125 \times 2.0 \text{ mL per vial}$                                                                                                    |
| Storage/                          | 2-28°C / Manufacturer's expiration date                                                                                                    |
| Stability                         | Do not use a cartridge that has leaked                                                                                                    |
| Preparation                       | None required                                                                                                    |

# 5. CALIBRATORS/STANDARDS

Not applicable

# 6. QUALITY CONTROL

## 6.1 Controls Used

| GeneXpert® MRSA PCR Assay       | Supplier and Catalog Number                                |
|---------------------------------|------------------------------------------------------------|
| Sample Processing Control (SPC) | Cartridge component                                        |
| Probe Check Control (PCC)       | Cartridge component                                        |
| Negative External Control       | Zeptometrix NATtrol Negative Control (NATMSSE-6MC)         |
| Positive External Control       | Zeptometrix NATtrol MRSA Positive<br>Control (NATMRSA-6MC) |

# 6.2 Control Preparation and Storage

| Sample processing control (SPC) - Included in the Cartridge |                    |  |
|-------------------------------------------------------------|--------------------|--|
| Storage                                                     | Refer to section 4 |  |
| Stability                                                   | Refer to section 4 |  |
| Preparation                                                 | Ready to use       |  |

| Probe Check Control (PCC) - Included in the Cartridge |                    |  |
|-------------------------------------------------------|--------------------|--|
| Storage                                               | Refer to section 4 |  |
| Stability                                             | Refer to section 4 |  |
| Preparation                                           | Ready to use       |  |

| External Characterized Positive & Negative Controls |                                              |  |
|-----------------------------------------------------|----------------------------------------------|--|
| Storage                                             | Store at 2-8°C                               |  |
| Stability                                           | Stable until manufacturer's expiration date. |  |
| Preparation                                         | Ready for use                                |  |

#### 6.3 Number and Frequency

| QC Frequency and Procedure                                           |                                                                                   |  |
|----------------------------------------------------------------------|-----------------------------------------------------------------------------------|--|
| 1                                                                    | A Sample Processing Control (SPC) and a Probe Check Control (PCC) (internal       |  |
| 1                                                                    | controls) are run within each test                                                |  |
|                                                                      | External Controls are run with each new kit lot number or shipment or every 31    |  |
| 2                                                                    | days, whichever is more frequent. They must be treated in the same manner as      |  |
|                                                                      | patient samples.                                                                  |  |
| 3                                                                    | Vortex the NATtrol control for 5-10 seconds                                       |  |
| Pipette 100 µL of each the Negative and Positive NATtrol controls in |                                                                                   |  |
| 4                                                                    | Elution Reagent                                                                   |  |
| 5                                                                    | Use a transfer pipette (not provided) to transfer the entire contents from the    |  |
| 5                                                                    | Elution Reagent vial into the Sample Chamber of the cartridge                     |  |
| 6                                                                    | Close the cartridge lid and start the test following instructions in Section 8.2, |  |
| 0                                                                    | GeneXpert Analysis                                                                |  |

#### 6.4 Tolerance Limits and Criteria for Acceptable QC

A. Tolerance Limits

| Control Type                 | Instrument-Reported Assay Result                  | Interpretation of Result |
|------------------------------|---------------------------------------------------|--------------------------|
| External<br>Positive Control | See Section 10.1                                  | See Section 10.1         |
| External Negative<br>Control | See Section 10.1                                  | See Section 10.1         |
| SPC                          | Passes if Meets the Assigned Acceptance Criteria. |                          |
| PCC                          | See Section 10.1                                  |                          |

- B. Criteria for Acceptable QC
  - All controls must yield acceptable result.
  - Controls and patient data must be reviewed for acceptability and for atypical or unexpected results or trends prior to reporting patient results.
  - DO NOT release results from runs with unacceptable controls or with unusual patterns, trends or distribution in patient values.

C. Corrective Action

- Report problem to supervisor or designee.
- All rejected runs must be effectively addressed and include the following documentation:

- Control(s) that failed (e.g., positive control with negative result) and/or atypical or unexpected patient results
- Actions taken
- Statement of what was done with the patient samples from the affected run/batch,
- Date and initials of the person recording the information.
- Patient samples in failed analytical runs must be reanalyzed.

# **NOTE:** The laboratory director or designee may override rejection of partial or complete runs. Justification for the override must be documented in detail.

#### 6.5 Documentation

- Record all Quality Control results (failed and successful) manually or electronically.
- Quality control records are reviewed daily at the bench, weekly by the Group Lead or designee, and monthly by the Supervisor/Manager or designee.
- Refer to complete policies and procedures for QC documentation and for record retention requirements in the Laboratory QC Program.
- Refer to Quest Diagnostics Records Management Program for Quality Control record retention requirements.

# 7. EQUIPMENT and SUPPLIES

# 7.1 Assay Platform

• Cepheid GeneXpert System

# 7.2 Equipment

- Computer, monitor, printer, and required application software
- Biological Safety Cabinet
- Timer
- Refrigerator, 2-8°C
- Vortex mixer
- Pipettor 100uL

# 7.3 Supplies

- Sterile transfer pipette
- Pipettor tips (for control preparation)
- Plastic-backed absorbent pads (Blood Bloc or equivalent)
- Personal protective equipment (lab coat, powder-free gloves, face shields, and etc)
- Disposable biohazard waste containers (sharps, etc.)

- 10% bleach
- 70% ethanol

#### 8. **PROCEDURE**

NOTE: For all procedures involving specimens, buttoned lab coats, gloves, and face protection are required minimum personal protective equipment. Report all accidents to your supervisor.

| 8.1   | Preparation of Cartridge                                                                     |  |  |
|-------|----------------------------------------------------------------------------------------------|--|--|
| Notes |                                                                                              |  |  |
| • A   | ll work must be performed in an appropriate BSC.                                             |  |  |
| • B   | • Before testing, clean the work area with a solution of 1:10 dilution of household chlorine |  |  |
| b     | each and then repeat the cleaning of the work area with 70% ethanol. Wipe work               |  |  |
| รเ    | urfaces dry completely before proceeding                                                     |  |  |
| • D   | o not open a cartridge until you are ready to perform testing                                |  |  |
| • S1  | tart the test within 15 minutes of adding the sample to the cartridge.                       |  |  |
| • D   | o not touch the integrated reaction tube that is attached to the cartridge.                  |  |  |
| 1.    | Remove the cartridge and Elution Reagent from the package.                                   |  |  |
|       | Remove one swab from the specimen transport container and insert the swab into the           |  |  |
|       | tube containing the Elution Reagent. Note: Use only one of the swabs. The second             |  |  |
| 2.    | swab is required for repeat testing.                                                         |  |  |
|       | Insert the swab from the external controls (preparation described in 6.2) into the tubes     |  |  |
|       | containing the Elution Reagent.                                                              |  |  |
|       | Hold the swab by the stem near the rim of the vial, lift the swab a few millimeters from     |  |  |
|       | the bottom of the tube and push the stem against the edge of the vial to break it. Make      |  |  |
| 3.    | sure the swab is short enough to allow the cap to close tightly.                             |  |  |
|       | Note: Use clean gauze or plastic-backed absorbent pads for each sample when breaking         |  |  |
|       | off swab to minimize risks of contamination.                                                 |  |  |
| 5.    | Close the lid and vortex at high speed for 10 seconds.                                       |  |  |
| 6.    | Open the cartridge lid.                                                                      |  |  |
|       | Using a clean transfer pipette, transfer the entire contents of the Elution Reagent to the   |  |  |
|       | Sample chamber (large opening, labeled 1 below) of the Xpert assay cartridge.                |  |  |
|       |                                                                                              |  |  |
| 7     |                                                                                              |  |  |
| 1.    |                                                                                              |  |  |
|       |                                                                                              |  |  |
|       |                                                                                              |  |  |
| 8     | Close the cartridge lid and proceed to Section 8.2                                           |  |  |
| 0.    | crosse the submitting of ha and proceed to becauff 0.2.                                      |  |  |

| 8.2 | GeneXpert Analysis                                                                                                    |
|-----|----------------------------------------------------------------------------------------------------|
| 1.  | Turn on the GeneXpert Instrument System, and then turn on the computer.                                                                                                    |
| 2.  | On the desktop, double-click the GeneXpert software icon.                                                                                                    |
| 3.  | Log on to the GeneXpert Instrument System software using user name and password.                                                                                                    |
| 4.  | In the GeneXpert Dx Systems window, click Create Test.                                                                                                    |
| 5.  | In the Sample ID box, scan or type the sample ID. Make sure you type the correct sample ID. The sample ID is associated with the test results and is shown in the View Results window and all the reports. |
| 6.  | Scan the barcode on the Xpert NxG Assay cartridge.                                                                                                    |
| 7.  | In the GeneXpert Dx Systems, click Start Test.                                                                                                    |
| 8.  | Open the instrument module door with the blinking green light and load the cartridge.                                                                                                    |
| 9.  | Close the door. The test starts and the green light stops blinking. When the test is finished, the light turns off.                                                                                        |
| 10. | Wait until the system releases the door lock before opening the module door and removing the cartridge. Dispose of the used cartridges in biohazard waste container.                                       |
| 11. | A report is printed for each sample at the completion of testing.                                                                                                    |

NOTE: In the event that the test system becomes inoperable, notify supervision or designee for further direction. Patient specimens must be stored in a manner that maintains the integrity of the specimen.

#### 9. CALCULATIONS

Not applicable

#### **10. REPORTING RESULTS AND REPEAT CRITERIA**

#### **10.1** Interpretation of Data

The results are interpolated by the GeneXpert Instrument System from measured fluorescent signals and embedded calculation algorithms and will be shown in the View Results window. Possible results are:

| Assay Result Reported | Interpretation of Result                                                                                                    |
|-----------------------|----------------------------------------------------------------------------------------------------|
| MRSA NOT DETECTED     | MRSA target DNA is not detected (presumed not<br>colonized with MRSA), SPC meets acceptance criteria.<br>• mec – NEG / SCC – NEG or mec – NEG / SCC – POS,<br>or mec – POS / SCC – NEG<br>• SPC – PASS<br>• Probe Check – PASS |

| Assay Result Reported | Interpretation of Result                                 |
|-----------------------|----------------------------------------------------------|
|                       | MRSA target DNA is detected (presumptive positive for    |
| MRSA DETECTED         | MRSA colonization).                                      |
|                       | • mec – POS                                              |
|                       | • SCC – POS                                              |
|                       | • SPC – NA (not applicable)                              |
|                       | Probe check – PASS                                       |
|                       | INVALID                                                  |
| INVALID               | Presence or absence of MRSA cannot be determined,        |
|                       | repeat test with extra swab. SPC does not meet           |
|                       | acceptance criteria, the sample was not properly         |
|                       | processed, or PCR is inhabited.                          |
|                       | • mec – INVALID                                          |
|                       | • SCC – INVALID                                          |
|                       | • SPC – FAIL                                             |
|                       | • Probe Check – PASS                                     |
|                       | Presence or absence of MRSA cannot be determined,        |
|                       | repeat test with extra swab. The Probe Check control     |
|                       | failed, which is probably due to an improperly filled    |
| EKKOK                 | reaction tube, a probe integrity problem, or because the |
|                       | maximum pressure minus were exceeded.                    |
|                       |                                                          |
|                       | • SPC NO RESULT                                          |
|                       | • Probe Check - FAII *                                   |
|                       | * If the probe check passed the error is caused by a     |
|                       | system component failure.                                |
|                       | Presence or absence of MRSA cannot be determined,        |
|                       | repeat test with extra swab. Insufficient data were      |
| NO RESULT             | collected to produce a test result (for example, the     |
|                       | operator stopped a test that was in progress).           |
|                       | • mec – NO RESULT                                        |
|                       | • SCC – NO RESULT                                        |
|                       | • SPC – NO RESULT                                        |
|                       | • Probe Check – NA (not applicable)                      |

#### 10.2 Rounding

Not applicable

#### 10.3 Units of Measure

Not applicable

#### **10.4** Analytical Measurement Range (AMR)

Not applicable

#### 10.5 Review Patient Data

- Review patient results for unusual patterns, trends or distribution.
- Report atypical or unexpected results or trends for this test to appropriate supervisory personnel, prior to releasing results.

#### **10.6** Repeat Criteria and Resulting

| Repeat Criteria                                      |                          |  |
|------------------------------------------------------|--------------------------|--|
| IF the PCR result is                                 | THEN                     |  |
| Error/No Result/Invalid result upon repeat testing   | Report as INVLD;         |  |
| Enormo Result/ invalid result upon repeat testing    | Add comment MPSP         |  |
| Eman/No Deput/ Invialid and no second switching      | Report as INVLD;         |  |
| Enor/no Result/ invalid and no second swab available | Add comment MPNP         |  |
| Positive                                             | Report as "Detected"     |  |
| Negative                                             | Report as "Not Detected" |  |

| Message                                                  | Code |
|----------------------------------------------------------|------|
| Detected                                                 | DET  |
| Not Detected                                             | NTD  |
| Non-amplification of the internal control suggests the   | MPNP |
| presence of PCR inhibitors in the patient sample.        |      |
| Unable to repeat testing as second swab was not          |      |
| submitted. An additional sample should be submitted      |      |
| for testing if clinically warranted.                     |      |
| After repeat analysis, non-amplification of the internal | MPSP |
| control suggests the presence of PCR inhibitors in the   |      |
| patient sample. An additional sample should be           |      |
| submitted for testing if clinically warranted.           |      |

If manually entering in results, use function MEM to enter results.

Enter Shift (1, 2, or 3), Press Enter to default in current shift Worksheet: Use WIM2 for WOMC or SIM2 for SGMC. Test: <Enter> Enter "A" (Accept) Enter Accession number Press <Enter> until Result screen displayed Key in result using appropriate code from above If instrument is interfaced with Sunquest, use function **OEM** to view and release results.

Shift: Press Enter Device: Type in **WOCE** (White Oak) or SGCE (Shady Grove) Refer to addendum A for additional information on interfaced results.

A result of 'Detected' will be flagged by the LIS to be called as a courtesy to the patient care area. Document the call per standard procedure or refer to addendum A for details.

#### **11. EXPECTED VALUES**

#### 11.1 Reference Ranges

Not detected

#### 11.2 Critical Values

**Detected** None established

#### **11.3 Standard Required Messages**

None established

# **12.** CLINICAL SIGNIFICANCE

*Staphylococcus aureus* (SA) is a well-documented human opportunistic pathogen that causes both community and healthcare- associated infections. It is a major healthcare-associated pathogen that can cause a variety of diseases including bacteremia, pneumonia, osteomyelitis, acute endocarditis, toxic shock syndrome, food poisoning, myocarditis, scalded skin syndrome, carbuncles, boils, and abscesses.<sup>1</sup>

In the early 1950s, acquisition and spread of beta-lactamase-encoding plasmids thwarted the effectiveness of penicillin for treating *S. aureus* (SA) infections. In 1959, methicillin, a semisynthetic penicillin, was introduced. However, by 1960, methicillin-resistant SA (MRSA) strains were identified. Resistance is now known to be conferred when SA acquires a Staphylococcal cassette chromosome (SCC) *mec* gene complex containing either *mecA* or *mecC*. MRSA causes infections in both healthcare and community settings, resulting in significant morbidity and mortality. Attributable mortality of 33% has been reported for MRSA bacteremia. Control strategies and policies to limit the spread of these infections have been developed and implemented in a variety of healthcare settings. Controlling MRSA is a primary focus of most hospital infection prevention programs.<sup>1–5</sup> Currently, the standard method for detecting MRSA is culture, which can require several days to generate a definitive result. A study among patients in Veterans Administration Hospitals in the United States showed a significant impact on reducing healthcare-associated MRSA infections by using universal screening of patients for MRSA nasal colonization on admission as part of a bundle of infection control measures.<sup>6</sup>

#### **13. PROCEDURE NOTES**

- FDA Status: FDA Exempt/Cleared or Approved
- Treat all biological specimens, including used cartridges, as if capable of transmitting infectious agents. Because it is often impossible to know which might be infectious, all biological specimens should be treated with standard precautions.
- Follow your institution's safety procedures for working with chemicals and handling biological samples.
- In the event of contamination of the work area or equipment with samples or controls, thoroughly clean the contaminated area with a solution of 1:10 dilution of household chlorine bleach and then repeat the cleaning of the work area with 70% ethanol. Wipe work surfaces dry completely before proceeding.
- The Xpert MRSA NxG Assay does not provide susceptibility results. Additional time is required to culture and perform susceptibility testing.
- Do not substitute Xpert NxG MRSA reagents with other reagents.
- Do not open the Xpert NxG MRSA cartridge lid except when adding sample.
- Do not use a cartridge that has been dropped or shaken after you have added the sample.
- Do not use a cartridge that has a damaged reaction tube.
- Each single-use Xpert MRSA NxG cartridge is used to process one test. Do not reuse spent cartridges.

# 14. LIMITATIONS OF METHOD

#### 14.1 Precision

Not applicable

# 14.2 Interfering Substances

As indicated in the package insert, potentially interfering substances evaluated include blood, mucus and nasal sprays used to relieve decongestion, nasal dryness or irritation. The presence of these substances did not significantly inhibit PCR and did not give invalid or erroneous results.

# 14.3 Clinical Sensitivity/Specificity/Predictive Values

As indicated in the Package Insert, the Xpert MRSA NxG assay had overall sensitivity, specificity, positive predicative value, and negative predicative value of 86.3%, 94.9%, 80.5%, and 96.6% respectively when compared to a  $2^{nd}$  FDA-cleared NAAT test and culture. The assay had sensitivity, specificity, positive predicative value, and negative predicative value of 94.3%, 93.2%, 73.0%, and 98.8% respectively when compared to a direct culture.

• The performance of the Xpert MRSA NxG Assay was validated using the procedures provided in this package insert only. Modifications to these procedures may alter the performance of the test. Results from the Xpert NxG MRSA Assay should be

interpreted in conjunction with other laboratory and clinical data available to the clinician.

- Erroneous test results might occur from improper specimen collection, not following the recommended sample collection procedure, handling or storage, technical error, sample mix-up, or because the number of organisms in the specimen is not detected by the test. Careful compliance to the instructions in this insert is necessary to avoid erroneous results.
- Because the detection of MRSA is dependent on the number of organisms present in the sample, reliable results are dependent on proper specimen collection, handling, and storage.
- Rerunning the Xpert MRSA NxG when results are INVALID, ERROR, and NO RESULT should depend on practices and policies within each facility. Alternate procedures (e.g. culture using selective agar plates with or without overnight incubation in a selective enrichment broth) should be available. For culturing, remaining swab specimens should be placed in appropriate transport systems and cultured within 4 days.
- A positive test result does not necessarily indicate the presence of viable organism. It is however, presumptive for the presence of MRSA.
- Testing with Xpert MRSA NxG assay should be used as an adjunct to other methods available.
- Test results might also be affected by concurrent antibiotic therapy. Therefore, therapeutic success or failure cannot be assessed using this test because DNA might persist following antimicrobial therapy.
- Mutations or polymorphisms in primer or probe binding regions may affect detection of new or unknown MRSA variants resulting in a false negative result.

# **15. SAFETY**

- Reagent 2 contains sodium hydroxide (pH > 12.5); (R34 EU Risk) which is corrosive to eyes and skin requiring eye and skin protection.
- Refer to your local and corporate safety manuals and Safety Data Sheet (SDS) for detailed information on safety practices and procedures and a complete description of hazards.

# **16. RELATED DOCUMENTS**

- Biological Safety Cabinet, Micro procedure
- Laboratory Quality Control Program
- Laboratory Safety Manual
- Safety Data Sheets (SDS)
- Quest Diagnostics Incorporated Records Management Program for Record Retention Requirements SOP.
- GeneXpert Dx System Operator Manual
- Cepheid GeneXpert® Dx System Maintenance, Micro procedure
- MRSA PCR Quality Control Log (AG.F409)

• Cepheid GeneXpert® MRSA PCR Individual Quality Control Plans (SGAH.VC373, WAH.VC254)

# **17. REFERENCES**

- 1. Xpert® NxG MRSA Assay current package insert (301-4055, Rev. A December 2016)
- Mainous AG, Hueston WJ, Everett, CJ, Vanessa A. Diaz VA. Nasal Carriage of *Staphylococcus aureus* and Methicillin-Resistant *S. aureus* in the United States, 2001-2002. An Family Medicine. 2006;4(2):132-137.
- 3. National Nosocomial Infections Surveillance (NNIS) System Report, data summary from January 1992 through June 2004, issued October 2004. Am J Infect Control 2004;32:470-85.
- 4. Chaix C, Durand-Zileski I, Alberti C, Buisson B. Control of Endemic Methicillin Resistant *Staphylococcus aureus*. JAMA 1999;282(19):1745-51.
- 5. Shopsin B, Kreiswirth BN. Molecular Epidemiology of Methicillin-Resistant *Staphylococcus aureus*. Emerging Infectious Diseases 2001;7(2) 323-6.
- 6. Salgado CD et al. Community-Acquired Methicillin-Resistant *Staphylococcus aureus*: A Meta-analysis of Prevalence and Risk Factors. CID 2003;36:131.
- Centers for Disease Control and Prevention. Biosafety in microbiological and biomedical laboratories. Richmond JY and McKinney RW (eds) (1993). HHS Publication number (CDC) 93-8395.
- 8. Clinical and Laboratory Standards Institute (formerly National Committee for Clinical Laboratory Standards). Protection of laboratory workers from occupationally acquired infections; Approved Guideline. Document M29 (refer to latest edition).

| Version | Date     | Section | Revision                             | Revised By | Approved By |
|---------|----------|---------|--------------------------------------|------------|-------------|
| 0       | 11/20/18 | 6.3     | Changed external frequency           | L Barrett  | R Master    |
| 0       | 11/20/18 | 16      | Added IQCP info                      |            |             |
| 1       | 4/20/20  | 7       | Clarify supply list                  | L Barrett  | R Master    |
|         |          | 10.6    | Added interfaced reporting & calling |            |             |
|         |          | 11.2    | Deleted critical value               |            |             |
|         |          | 19      | Added addendum A                     |            |             |

# **18. DOCUMENT HISTORY**

#### **19. ADDENDA**

A. Cepheid Testing and Running via Sunquest Interface

#### Addendum A

## Cepheid Testing and Running via Sunquest Interface

#### A. General Information:

- 1. This interface does NOT go through DI-Instrument Manager. Cepheid is interfaced directly to Sunquest. The Sunquest interface is set up for Autoverification.
- 2. All tests will auto-file with the following exceptions:
  - Positive *C. difficile* results
  - Positive MRSA results
  - Positive SARS-CoV-2 results
- 3. If the test is positive for SARS-CoV-2, *C. difficile* or MRSA, then the results will be <u>held</u> in Sunquest. These results must be called and documented per routine process.
- 4. Use function OEM on Sunquest SmarTerm to review results.
  - a. Access OEM
    - At DEVICE: prompt, type in Method code **WOCE** (WOMC) or **SGCE** (SGMC).
    - Results will display cup by cup.
      - Those that were auto-filed require no action, proceed to next cup.
      - For positive results that were held, continue with steps b and c below.
    - Refer to *OEM On Line Result Entry Method* procedure (LIS SOP) for additional information about review and release of results.
  - b. Call results. Append CBACK documentation to results including who you called, date, time and tech code. Required format is:

-CBACK-;full name of person called DATE TIME Tech code *Example* -CBACK-;Sue Smith 032420 1420 4568

- c. Click on Accept to release results.
- 5. Perform an OFC (Online File Cleanup) at least once per shift. This process cleans up the online data that was sent to Sunquest.
  - a. In Sunquest (SmarTerm) access function OFC
  - b. Type in the method code (WOCE or SGCE).
  - c. At the Start at Cup Number prompt, type in 1 and then press ENTER.
  - d. At the Stop at Cup Number prompt, press ENTER.

#### **B.** Running Tests on Cepheid:

- 1. Create Test
  - a. In the GeneXpert Dx System window, click **Create Test** on the menu bar. The Scan Sample ID Barcode dialog box appears.

| GeneXpert® Dx Syste                                                                                                    | m)                                                                                                    |                              |                              |                                                                                                    |                                                                                                    |                           |
|----------------------------------------------------------------------------------------------------|----------------------------------------------------------------------------------------------------|------------------------------|------------------------------|----------------------------------------------------------------------------------------------------|----------------------------------------------------------------------------------------------------|---------------------------|
| Joer Data Management R                                                                                                    | eports Setup Maintenance About                                                                                 |                              |                              | ha and have a state of the                                                                                      | MURLING MIRISALLA                                                                                                    | User labs                 |
| and the second second s | M                                                                                                    | To                           |                              | Defee Assars                                                                                                    | Refine Grupers                                                                                                    | Maistenance               |
| Greate Test                                                                                                    | CRECK Mains                                                                                                    | Stop rest                    | eiste negatig                | Tests fires L                                                                                                   |                                                                                                    | CARL AND A DESCRIPTION OF |
|                                                                                                    | Modules                                                                                                    |                              |                              | Tests Serve La                                                                                                  | XX                                                                                                    | Start                     |
| Module Assey                                                                                                    | Create Test                                                                                                    | Seat States                  | 194100                       | ENO PROME                                                                                                    | design (Septer                                                                                                    | a Date                    |
| A1                                                                                                    | Host Test Order Table                                                                                          |                              |                              | the state of the state                                                                                          | 1                                                                                                    | 01/22/20 09:27:48         |
| A2                                                                                                    | Sample ID                                                                                                    | Assay                        | STAT                         | Host Order Time                                                                                                 |                                                                                                    | 01/22/20 07:58:24         |
| A3                                                                                                    |                                                                                                    |                              |                              |                                                                                                    | Start of Land and the                                                                                                    | 01/22/20 07:47:47         |
| M                                                                                                    | The second second                                                                                              |                              |                              |                                                                                                    | A State of the state of the sta | 01/22/20 07.19.51         |
| 81                                                                                                    |                                                                                                    |                              |                              |                                                                                                    | 1.0% 生物 输出的 100                                                                                                    | 01/21/20 21:45:40         |
| 82                                                                                                    |                                                                                                    |                              |                              |                                                                                                    |                                                                                                    | 01/21/20 17:33 28         |
| B3<br>R4                                                                                                    |                                                                                                    |                              |                              |                                                                                                    | Manual Guery                                                                                                    | 01/21/20 16:35:46         |
|                                                                                                    | 1                                                                                                    |                              |                              |                                                                                                    | -                                                                                                    | 01/21/20 16:32:30         |
|                                                                                                    | The second second second second second second second second second second second second second second second s | (                            | A Partition States           | X                                                                                                    |                                                                                                    | 01/21/20 15:54:08         |
| The second second                                                                                                    | The second second                                                                                              | Scan Sample II               | ) Barcode                    |                                                                                                    |                                                                                                    | 01/21/20 13:36:06         |
|                                                                                                    | Sample ID                                                                                                    |                              |                              |                                                                                                    |                                                                                                    | 01/21/20 10:19:20         |
| the second                                                                                                    | and the second second                                                                                          | Please scan sa               | emple ID barcode.            |                                                                                                    |                                                                                                    | 01/21/20 09:43:02         |
| When the state of                                                                                                    |                                                                                                    | lame                         |                              |                                                                                                    |                                                                                                    | :01/21/20 01:02:04        |
|                                                                                                    | Select Assay                                                                                                   | <none></none>                |                              |                                                                                                    | -                                                                                                    | 01/20/20 23:24:26         |
| NAME OF STREET                                                                                                    | Select Module                                                                                                  |                              |                              | the second second second second second second second second second second second second second second second se |                                                                                                    | 01/20/20 21:07:54         |
|                                                                                                    |                                                                                                    |                              | Renual Entry Cancel          |                                                                                                    |                                                                                                    | 01/20/20 19:29:48         |
|                                                                                                    | Reagent LOUID                                                                                                  | L                            | states and the second second |                                                                                                    | and the second second sec                                                                                                    |                           |
| lessoges:                                                                                                    | Test Type                                                                                                    | Specimen                     | -                            |                                                                                                    |                                                                                                    |                           |
| lease load the carbidge Into                                                                                                    | Sample Type                                                                                                    | and the second second second | ▼ Other Sampl                | е Туре                                                                                                    |                                                                                                    |                           |
| odule A2: Test Started at 01                                                                                                    |                                                                                                    |                              |                              |                                                                                                    |                                                                                                    |                           |
| lease load the carbidge into<br>lockile A3: Test Started at 01                                                                                                    | HOUDS                                                                                                    |                              |                              |                                                                                                    |                                                                                                    |                           |
| lease load the cartridge into                                                                                                    | New President States                                                                                           |                              |                              |                                                                                                    |                                                                                                    |                           |
| todule A4: Test Started at 01                                                                                                    | a second second second                                                                                         |                              |                              |                                                                                                    |                                                                                                    |                           |
| todule B1: Test Started at 01                                                                                                    |                                                                                                    |                              |                              |                                                                                                    |                                                                                                    |                           |
| lease load the cartridge into                                                                                                    |                                                                                                    |                              |                              |                                                                                                    |                                                                                                    |                           |
| Jodule B2: Test Started at 01                                                                                                    |                                                                                                    |                              | Scan Cartridge Barcode       | Cancel                                                                                                    |                                                                                                    |                           |
| Adule 83: Test Started at 01                                                                                                    |                                                                                                    |                              |                              |                                                                                                    | and the second second sec                                                                                                    |                           |

b. Scan the Sunquest barcode label.

| Create Tost                                                                                                    | Check Status                                                                                                    | Stop Test View Results                                                            | Detine Assayo     | Define Graphs    | Maddinacie                                                                                                 |
|----------------------------------------------------------------------------------------------------|----------------------------------------------------------------------------------------------------|-----------------------------------------------------------------------------------|-------------------|------------------|----------------------------------------------------------------------------------------------------|
| Isociate         Assery           Name         Assery           A1         A2           A3         A4           B1         B2           B3         B4                                                                                                    | Modules  Create Test Source Test Source Source Test Source Source Test Source Source Source Test Source Source S | Assay Assay Epiperation 2 Nermal STAT 0 Debte All Host Test Orders 12220 10 4207. | Test Silve Launch | Dolote<br>Dolote | Indicates the Cepheid<br>queried Sunquest and found<br>the order. In this example<br>the order was for a C |
| Please bad the article at the article of the article of the articl | Semple (D* 040007)<br>iame<br>Select Assey<br>Select Module<br>Respect to fD<br>Test Type<br>Serupic Type<br>Dotter<br>Nodes                                                                                                    | Start Text Scas Cartridge Barcode                                                 | in Type           |                  | difficile PCR (Xpert C diff-<br>Epi)                                                                       |

- c. Scan the cartridge barcode.
- 2. Click OK
- 3. Click Create Test
- 4. Load cartridge
- 5. Verify that the test has started before walking away
- 6. When testing is completed results will print to Cepheid printer.

#### C. Manually uploading results to Sunquest (Example Sunquest downtime)

- 1. From the Cepheid, go to VIEW RESULTS
  - a. Click on UPLOAD TEST and find the Sample ID (Sunquest Accession #).

| 1                                                                                           | Sample ID*                                                                            |          | Views                        | Test Result                         | Analyte Result Detail Errors History Support           |
|---------------------------------------------------------------------------------------------|---------------------------------------------------------------------------------------|----------|------------------------------|-------------------------------------|--------------------------------------------------------|
| 030030922                                                                                   |                                                                                       |          | Result View                  | Assay Name                          | Xpert MRSA NxG Version 2                               |
| Assay<br>Version<br>Test Type<br>Sample Type                                                | Xpert MRSA NxG<br>2<br>Specimen<br>Other                                              | • •      |                              |                                     | JORSA NOTOETETER                                       |
| Othe                                                                                        | r Sample Type                                                                         |          |                              | For In Vitro Dia                    | gnostic Use.                                           |
|                                                                                             | Notes                                                                                 |          |                              |                                     |                                                        |
| 8255512, PAPAN                                                                              | COLAS                                                                                 |          | Views                        |                                     | Legand                                                 |
| Upload Status<br>Module Name<br>Reagent Lot ID*<br>Start Time<br>End Time<br>Status<br>User | Uploaded<br>B2<br>05311<br>01/29/20 01:05:40<br>01/29/20 02:14:27<br>Done<br>labsuper |          | Result View<br>Primary Curve | 60<br>eouescence<br>40<br>Higher 20 | © ∠ SPC; Primary<br>⊘ ∠ mec; Primary<br>⊘ SCC; Primary |
|                                                                                             |                                                                                       | ALL AD A |                              |                                     | 10 20 30 40<br>Cycles                                  |
| Save Changes                                                                                | Export Re                                                                             | port     | Upload Test                  | Select Graphs                       | View Test                                              |

- b. Check off the one that you want to upload (located to the left of the Update Status column). Note: You can check off one or more accession numbers at the same time.
- c. Click on **UPLOAD** to resend to Sunquest. Results will now upload into Sunquest. It make take a little time for upload to complete.

|   | Upload Status | STAT   | Sample<br>ID    | User     | Result                | Assay            | Status                  | Error<br>Status | Start<br>Date         |
|---|---------------|--------|-----------------|----------|-----------------------|------------------|-------------------------|-----------------|-----------------------|
|   | Uploaded      | Normal | 050050850       | labsuper | MRSA NOT DETE         | Xpert MRSA NxG   | Done                    | OK              | 01/30/20 08:20:13     |
|   | Uploaded      | Normal | 040033476       | labsuper | MRSA NOT DETE         | Xpert MRSA NxG   | Done                    | OK              | 01/30/20 07:57:52     |
|   | Uploaded      | Normal | 050051032       | labsuper | MRSA NOT DETE         | Xpert MRSA NxG   | Done                    | OK              | 01/30/20 07:48:14     |
|   | Uploaded      | Normal | 050050907       | labsuper | MRSA NOT DETE         | Xpert MRSA NxG   | Done                    | OK              | 01/30/20 07:25:27     |
|   | Uploaded      | Normai | 050050626       | labsuper | MRSA NOT DETE         | Xpert MRSA NxG   | Done                    | OK              | 01/30/20 06:25:16     |
|   | Uploaded      | Normal | 050050676       | labsuper | MRSA NOT DETE         | Xpert MRSA NxG   | Done                    | OK              | 01/30/20 06:24:14     |
|   | Uploaded      | Normal | H50288          | labsuper | MRSA NOT DETE         | Xpert MRSA NxG   | Done                    | OK              | 01/30/20 04:30:00     |
|   | Uploaded      | Normal | H50 32          | labsuper | MRSA NOT DETE         | Xpert MRSA NxG   | Done                    | OK              | 01/30/20 04:28:37     |
|   | Uploaded      | Normal | 050050358       | labsuper | MR SA TELEVISION      | ANXG             | Done                    | OK              | 01/30/20 03:55:09     |
|   | Uploaded      | Normal | W34777          | labsuper | Toxigenic C.diff P    | Xpert C.dlff-Epi | Done                    | OK              | 01/30/20 01:56:48     |
|   | Uploaded      | Normal | 04003254        | labsuper | MRSA NOT DETE         | Xpert MRSA NxG   | Done                    | OK              | 01/30/20 00:55:21     |
|   | Uploaded      | Normal | 050050307       | labsuper | MRSA NOT DETE         | Xpert MRSA NxG   | Done                    | OK              | 01/30/20 00:53:39     |
|   | Uploaded      | Normal | 040034494       | labsuper | MRSA NOT DETE         | Xpert MRSA NxG   | Done                    | OK              | 01/29/20 22:07:15     |
|   | Uploaded      | Normal | W33590          | absuper  | MRSA NOT DETE         | Xpert MRSA NxG   | Done                    | OK              | 01/29/20 19:05:10     |
|   | Uploaded      | Normal | 040033585       | labsuper | MRSA NOT DETE         | Xpert MRSA NxG   | Done                    | OK              | 01/29/20 17:55:21     |
|   | Uploaded      | Normal | 040033524       | labuper  | MRSA NOT DETE         | Xpert MRSA NxG   | Done                    | OK              | 01/29/20 16:23:38     |
|   | Uploaded      | Normal | 040033177       | labsuper | MRSA NOT DETE         | Xpart MRSA NxG   | Done                    | OK              | 01/29/20 14:27:52     |
|   | Uploaded      | Normal | 040032800       | labsupty | MRSA DETECTED         | Xpert MRSA NxG   | Done                    | ОК              | 01/29/20 12:29:06     |
| [ | Select        |        | Deselect<br>All |          | Select<br>Highlighted |                  | Deselect<br>Hisblighted |                 | Select<br>All Ponding |

d. Review in Sunquest OEM to document any positive result call notification.

#### D. Editing Sample ID (SQ Accession #)

1. From the main screen - $\rightarrow$ Data Management- $\rightarrow$  Click on Archive Test

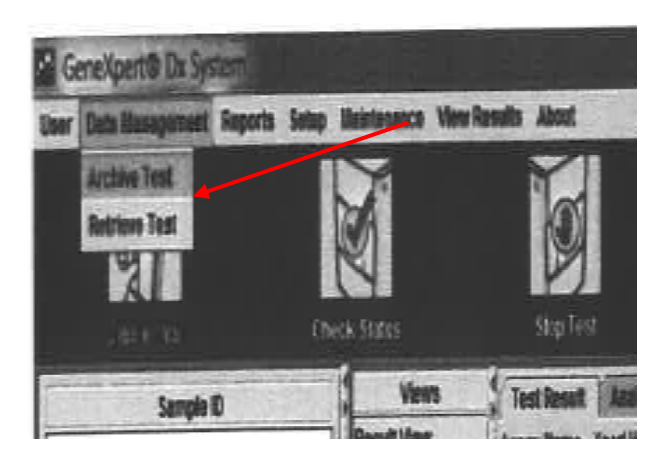

2. In the upper left corner click on **Purge Selected Tests from the LIS after Archiving** (red arrow). Then locate the Sample ID (SQ Accession#) that you want and select it by clicking on box to the left of the Sample ID (blue arrow). Then click on OK.

|                  | Sample    | Module            | User                                                                                                    | Resurt                    | Азвау           | Status  | Error                     | Start<br>Date     |
|------------------|-----------|-------------------|----------------------------------------------------------------------------------------------------|---------------------------|-----------------|---------|---------------------------|-------------------|
| -                | 1140572   | Rame              | laheuner                                                                                                    | MRS' OT DETECTED          | Xpert MRSA NxG  | Done    | OK                        | 01/08/20 23:03:45 |
| <u> </u>         | M190/3    | 84                | labeuner                                                                                                    | RISA NOT DETECTED         | Xpert MRSA NxG  | Done    | ок                        | 01/06/20 23:38:24 |
| <u> </u>         | HE0832    | 44                | liebsuper                                                                                                    | MRBA NOT DETECTED         | Xpert MRSA NxG  | Done    | ок                        | 01/30/20 04:28:37 |
| <u> </u>         | H50032    | A1                | labeune                                                                                                    | MRSA NOT DETECTED         | Xpert MRSA NxG  | Done    | OK                        | 01/30/20 04:30:00 |
| <u> </u>         | H00200    | A4                | indea du                                                                                                    | MRSA NOT DETECTED         | Xpert MRSA NxG  | Done    | OK                        | 01/17/20 04:14:48 |
| <u> </u>         | F140323   | 83                | labsuper                                                                                                    | MRSA NOT DETECTED         | Xpert MRSA NxG  | Done    | OK                        | 01/31/20 23:38:17 |
|                  | F39010    | 43                | labsuper                                                                                                    | MRSA NOT DETECTED         | Xpert MRSA NxG  | Done    | OK                        | 01/31/20 05:03:19 |
|                  | F33000    | 44                | lahsunar                                                                                                    | MRSA DETECTED             | Xpert MRSA NtrG | Done    | OK                        | 01/31/20 05:12:25 |
|                  | F33639    | 183               | labeunar                                                                                                    | MRSA NOT DETECTED         | Xpert MRSA NxG  | Done    | OK                        | 01/18/20 00:10:12 |
| <u>H</u>         | F20121    | 12                | labeuner                                                                                                    | MRSA NOT DETECTED         | Xpert MRSA NxG  | Done    | OK                        | 01/18/20 02:42:55 |
| - <u>H</u>       | F2/16/    | BA                | labsuper                                                                                                    | MRSA NOT DETECTED         | Xpert MRSA NxG  | Done    | OK                        | 01/17/20 04:12:18 |
| H                | F20193    | 93                | labsuper                                                                                                    | NO RESULT                 | Xpert MRSA NtrG | Stopped | OK                        | 01/17/20 04:08:12 |
|                  | EDEDAS    | 84                | labeuper                                                                                                    | MRSA NOT DETECTED         | Xpert & RSA No  | Done    | IOK                       | 01/17/20-01:44:50 |
|                  | 48780557  | 84                | labsuper                                                                                                    | Toxogenic C.diff POSITIV. | Xpert C.dlf-Epi | Done    | OK                        | 01/20/20 07:12:56 |
|                  | 070016548 | A2                | labsuper                                                                                                    | MRSA NOT DETECTED         | Xpert MRSA NxG  | Done    | OK                        | 02/01/20 22:27:33 |
| contraction when |           | La contractor and | A CONTRACTOR OF A CONTRACTOR OF A CONTRACTOR O |                           |                 |         | Contraction of the second |                   |

3. At the Archive Test prompt, click on **Proceed**.

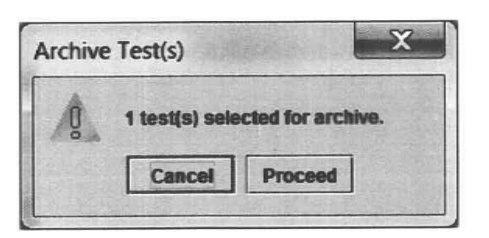

4. Archive file is generated (File name is system generated) and click on **SAVE**. Note that the File Name has the date and time as part of the file name. In the example below "2020.02.04\_1407" is the date of 2/4/20 and time of 1407.

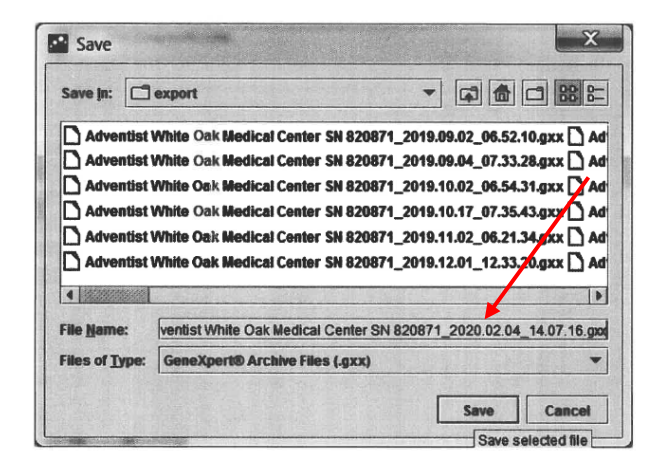

5. Archive message displays, click on OK

| Archive | Test(s)                                                                                                    |
|---------|----------------------------------------------------------------------------------------------------|
| Ĩ       | 1 test(s) successfully archived and can be found at<br>C:IGeneXpertlexportAdventist White Oak Medical Center SN 820871_2020.02.04_14.07.16.gxx. |
|         | OK                                                                                                    |

6. Purge message displays, click on OK

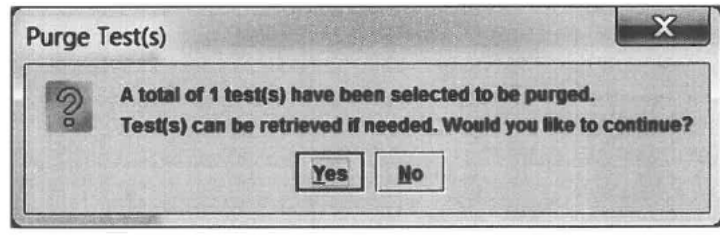

7. Completion of purge message displays

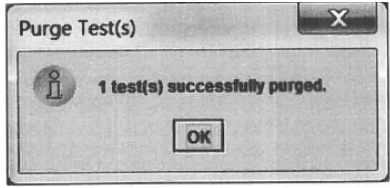

8. Retrieve test by going to Main screen - $\rightarrow$  Data Management- $\rightarrow$  Retrieve Test

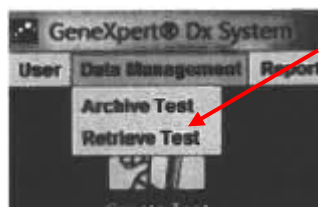

9. Locate file that you exported (Note, part of the file name consists of the date and time file was created.). Highlight the file and click on Open.

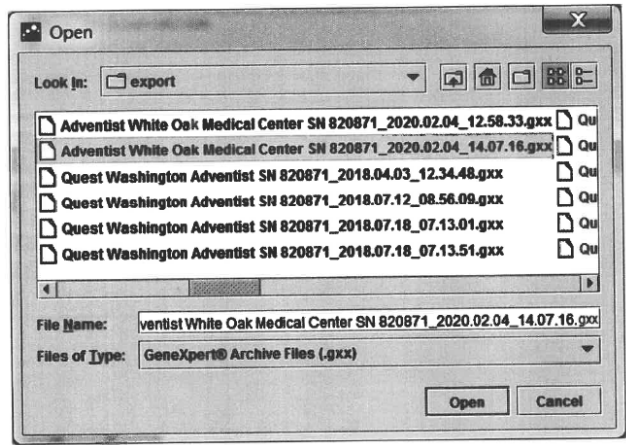

10. To the left of the Sample ID, check off the Sample ID (SQ acc #) that you want to retrieve to edit. Then click on OK.

|   | Sample        | Module<br>Name | User            | Result                | Assay          | Status                  | Error<br>Status | Start<br>Date               |
|---|---------------|----------------|-----------------|-----------------------|----------------|-------------------------|-----------------|-----------------------------|
| 8 | F25041        | B1             | labsuper        | MRSA NOT DETECTED     | Xpert MRSA NxG | Done                    | ОК              | 01/17/20 01:44:50           |
|   |               |                |                 |                       |                |                         |                 |                             |
|   |               |                |                 |                       |                |                         |                 |                             |
|   |               |                |                 |                       |                |                         |                 |                             |
|   |               |                |                 |                       |                |                         |                 |                             |
|   |               |                |                 |                       |                |                         |                 |                             |
|   |               |                |                 |                       |                |                         |                 |                             |
|   | Select        |                | Deseloct        | Select                |                | Dessiect                |                 | Select With                 |
|   | Select<br>All |                | Deselect<br>All | Soluct<br>Highlighted |                | Desslect<br>Highlighted |                 | Select With<br>No Duplicate |

11. Retrieve prompt displays. Click on Proceed. Retrieve Test(s) confirm displays. Click on OK.

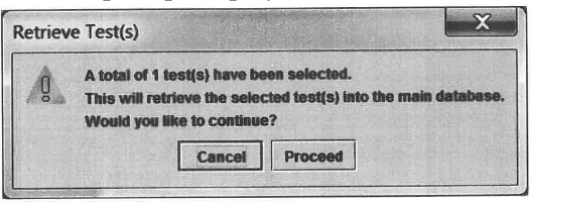

| Retriev | e Test(s)                                                                                                    |
|---------|----------------------------------------------------------------------------------------------------|
| ĩ       | 1 test(s) successfully retrieved.<br>Retrievel details are logged in C:(GeneXpert(Database_log(Retrieve_log_2020.02.04_14.12.46.txt |
|         | OK                                                                                                    |

12. Proceed to edit Sample ID (SQ Accession #). Click on Save when you are done.

|                     | gement Reports    |     |
|---------------------|-------------------|-----|
| Create              | Sample ID         |     |
| F25041              |                   |     |
| Assay<br>Version    | Xpert MRSA NxG    |     |
| Test Type           | Specimen          | -   |
| Sample Type         | Other             | -   |
| Othe                | er Sample Type    |     |
|                     | Notes             |     |
| STEWART,G<br>176364 |                   |     |
| Module Name         | B1                |     |
| Reagent Lot 10*     | 05306             |     |
| Start Time          | 01/17/20 01:44:50 |     |
| End Time            | 01/17/20 02:53:52 | 100 |
| Status              | Done              | 11  |
| User                | labsuper          |     |
| 1.40                |                   |     |

13. Click on **Yes** on the Save Test prompt.

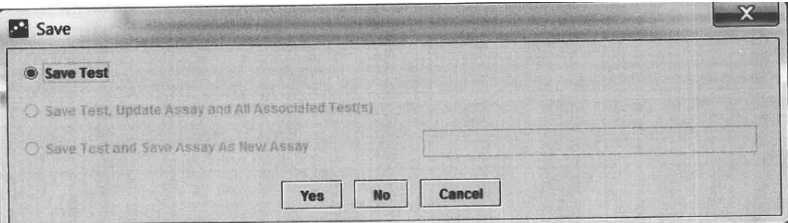

14. Follow the steps in part C above to upload the results to Sunquest.